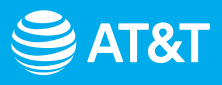

## Get started with Extended Wi-Fi Coverage

Setting up your AT&T All-Fi Booster™

Connect with the AT&T Smart Home Manager app

Review troubleshooting and more info

### Before you get started

#### What's in the box:

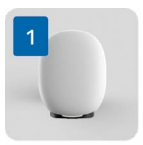

AT&T All-Fi Booster™

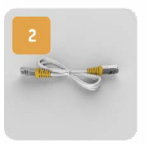

Ethernet cable

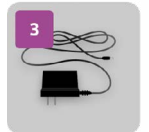

Power supply

Tip: You'll need to have your AT&T All-Fi Hub<sup>™</sup> set up and connected before you can activate your All-Fi Booster.

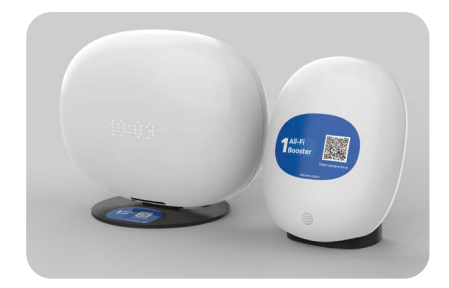

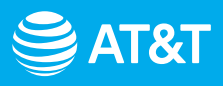

## Setting up your AT&T All-FiBooster™

### Connect using the AT&T Smart Home Manager app

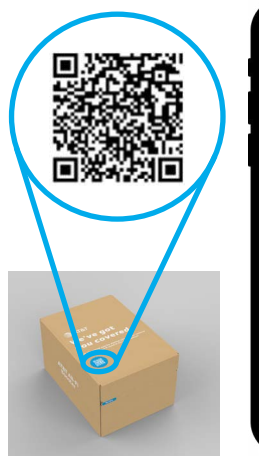

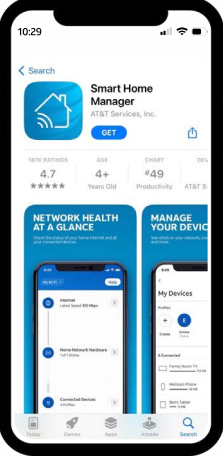

| ~7       |
|----------|
| <b>M</b> |

For quick download, open your smartphone camera and point it at the QR code on the box. After a few seconds, you'll get a notification with a link to open in your browser.

#### 1. Download

Download the Smart Home Manager app from your app store or scan the QR code with your smartphone. You can also go to **att.com/shm** on your smartphone to download.

| 0:29    | ull ≎                                   |
|---------|-----------------------------------------|
|         | ST&T                                    |
| t       | Sign in                                 |
| User II | 0                                       |
| Passw   | Forgot user ID?                         |
| к       | Forgot password?<br>eep me signed in    |
|         |                                         |
|         | OR                                      |
|         | Don't have a user ID?<br>Create one now |
|         |                                         |

#### 2. Sign in

Open the Smart Home Manager app to begin. Tap **Sign in** and enter your AT&T user ID and password.

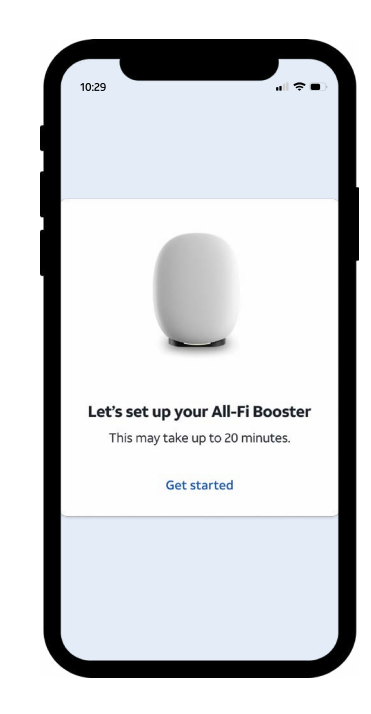

#### 3. Set up

On the **Set up your All-Fi Booster** screen, tap **Get Started** and then follow the guided prompts to set up your AT&T All-Fi Hub<sup>™</sup>.

Tip: Be sure to keep the provided Ethernet cable handy to connect your All-Fi Booster to your All-Fi Hub<sup>™</sup>.

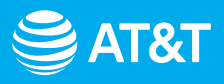

## Setting up your AT&T All-FiBooster™

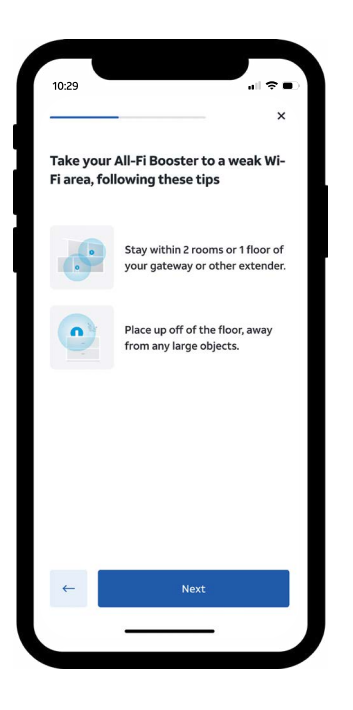

#### 4. Place your All-Fi Hub™

Take your All-Fi Booster™ to a weak Wi-Fi area. Be sure to **stay within 2 rooms or 1 floor** of your All-Fi Hub or other boosters. **Do not** place your booster on the floor.

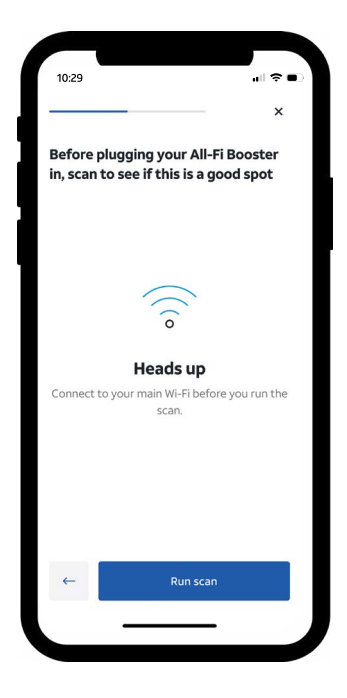

#### 5. Test location

Follow the prompts in the Smart Home Manager app to test if your chosen location is the best spot for your booster. The app will help guide placement to make sure your booster is in the best spot.

For more details, check the **Troubleshooting** section.

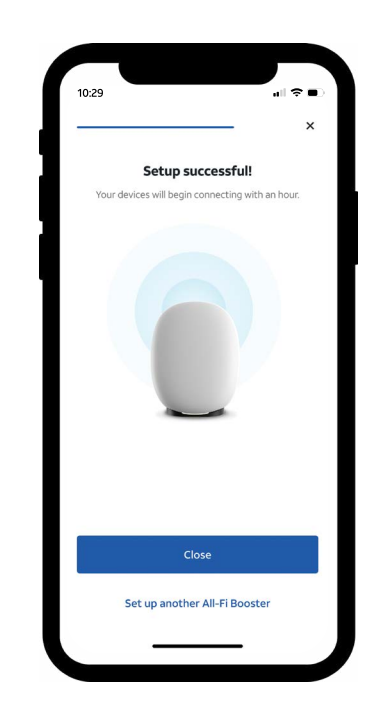

#### 6. Add more boosters

If you have more boosters to activate, tap **Set up another All-Fi Booster**. Otherwise, tap **Close** and you're all set!

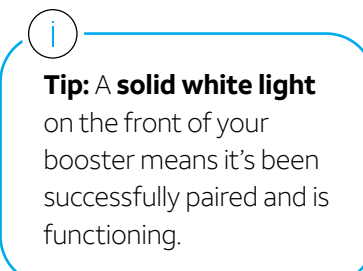

# AT&T

# Troubleshooting and more info

### Troubleshooting

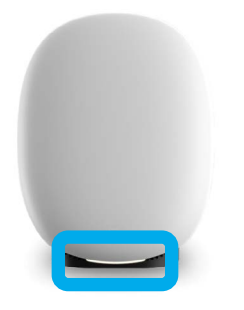

Booster status will appear on your All-Fi Booster notification light.

### What do the lights mean?

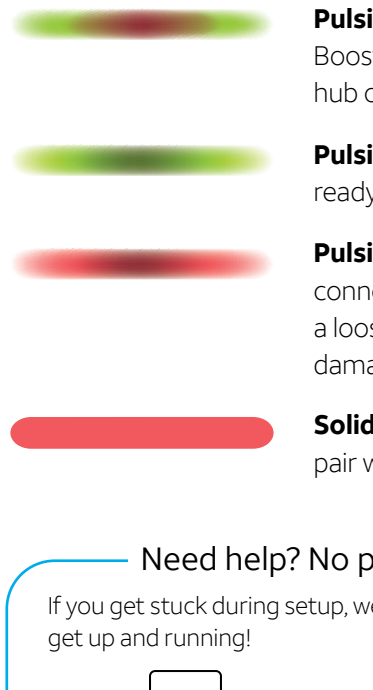

Pulsing red and green: Booster is too far from the hub or another booster.

Pulsing green: Booster is ready and waiting to be paired.

Pulsing red: There's a connection issue. Check for a loose, disconnected, or damaged Ethernet cable.

Solid red: Booster failed to pair with your All-Fi Hub.

800.288.2020

#### Need help? No problem.

If you get stuck during setup, we're here to help you

att.com/support

## More info

**Reminder:** Your Extended Wi-Fi Coverage Service can support up to **five** AT&T All-Fi Boosters<sup>™</sup>.

#### Smart Home Manager app

Use Smart Home Manager to find any other Wi-Fi coverage issues and order more boosters, if needed.

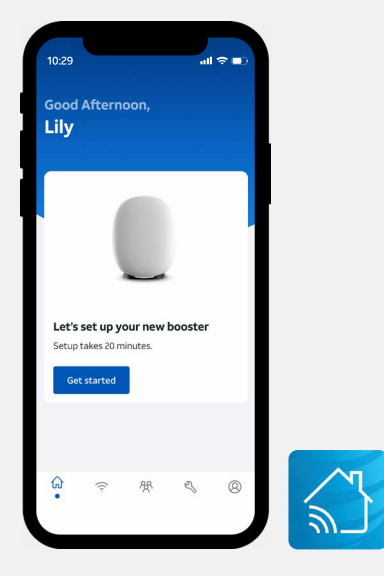

For step-by-step installation instructions, go to att.com/AllFiBooster-InternetAir

### Accessibility support

Telephone equipment for visually and hearing impaired: Phone: 800.772.3140 TTY: 800.651.5111

Compatible with any TTY/TDD devices with standard phone line.

AT&T supports IPv6. Go to att.com/ipv6 to learn more.

© 2023 AT&T Intellectual Property. All rights reserved. AT&T and Globe logo are registered trademarks of AT&T Intellectual Property. All other marks are the property of their respective owners.